## Инструкция по оформлению услуг с применением телемедицинских технологий

На 3 листах

На основании утвержденного регламента взаимодействия при оказании медицинской помощи с телемедицинскими консультациями (ТМК) в ТАП (медицинской истории), в рамках которого был сделан запрос консультации, необходимо добавить услугу с датой получения ответа.

Для добавления медицинской услуги необходимо в поле «Мед. услуга» нажать на

кнопку и выбрать из справочника медицинскую услугу соответствующего профиля и статуса, которая имеет в своем названии «с применением телемедицинских технологий» (Рисунок 1). Такие услуги не имеют тарифов. Их следует сохранять без указания тарифа.

|   | Manuamura                                                                                          |             |       |
|---|----------------------------------------------------------------------------------------------------|-------------|-------|
|   |                                                                                                    | 1           | -     |
|   |                                                                                                    |             |       |
|   | Регистр медицинских услуг - [Ctrl+Enter - выбор] — —                                               |             |       |
| V | Зыбрать 🔻 🥥 📝 🕂 🗶 🔛 🎬 🎇 👫 🌾 🍸 - 📼 Операции 🕞 🔆                                                     |             |       |
|   |                                                                                                    | ^           |       |
|   | Наименование                                                                                       | Условия     | 1 100 |
|   | <b>_</b>                                                                                           |             |       |
| • | Консультация акушера-гинеколога с применением телемедицинских технологий                           | не определе | _     |
|   | Консультация акушера-гинеколога с применением телемедицинских технологий (доктор медицинских наук) | не определя |       |
|   | Консультация акушера-гинеколога с применением телемедицинских технологий (кандидат медицинских на  | не определя |       |
|   | Консультация аллерголога с применением телемедицинских технологий                                  | не определя |       |
|   | Консультация аллерголога с применением телемедицинских технологий (доктор медицинских наук)        | не определя |       |
|   | Консультация аллерголога с применением телемедицинских технологий (кандидат медицинских наук)      | не определя |       |
|   | Консультация врача общей практики (семейного врача) с применением телемедицинских технологий       | не определя |       |
|   | Консультация врача общей практики (семейного врача) с применением телемедицинских технологий (докт | не определя |       |
|   | Консультация врача общей практики (семейного врача) с применением телемедицинских технологий (канд | не определя |       |
|   | Консультация гастроэнтеролога с применением телемедицинских технологий                             | не определя |       |
|   | Консультация гастроэнтеролога с применением телемедицинских технологий (доктор медицинских наук)   | не определя |       |
|   | Консультация гастроэнтеролога с применением телемедицинских технологий (кандидат медицинских наук) | не определя | -     |

## Рисунок 1. Выбор медицинской услуги

Ответственный за информационное взаимодействие в медицинской организации обязан ежедневно выполнять выгрузку запроса на идентификацию. Для выгрузки необходимо в верхнем меню программы выбрать пункт «Документооборот» -> «Выгрузка запроса при оказании медпомощи с ТМК DBF» (Рисунок 2).

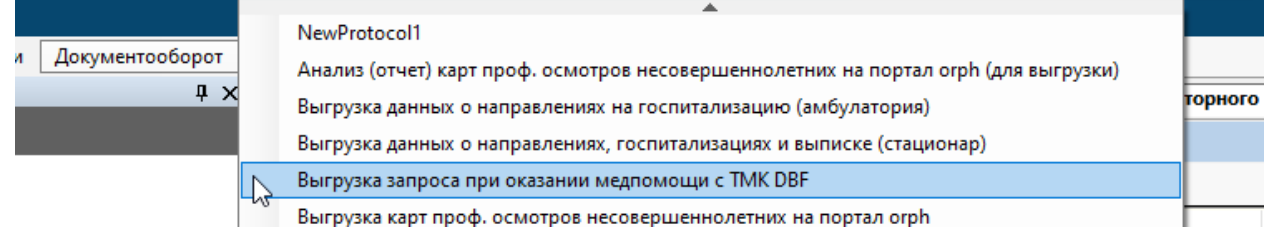

Рисунок 2. Выбор пункта «Выгрузка запроса при оказании медпомощи с ТМК DBF»

Откроется окно «Выгрузка запроса при оказании медпомощи с ТМК DBF». В открывшемся окне в поле «Дата формирования списка» по умолчанию стоит текущая дата, при необходимости изменить дату (Рисунок 3).

| Выгрузка запроса при оказании медпомощи с ТМК DBF |       |   |          | > |
|---------------------------------------------------|-------|---|----------|---|
| /кажите параметры для выполнения протокола:       |       |   |          |   |
| Дата формирования списка                          |       |   |          |   |
| 11 сентября 2019 г.                               |       |   |          |   |
|                                                   |       |   |          |   |
|                                                   |       |   |          |   |
|                                                   |       |   |          |   |
|                                                   |       |   |          |   |
|                                                   |       |   |          |   |
|                                                   |       |   |          |   |
|                                                   |       |   |          |   |
|                                                   | Далее | ( | Отменить |   |

Рисунок 3. окно «Выгрузка запроса при оказании медпомощи с ТМК DBF»

При наличии указанных услуг в ТАП (медицинской истории) будет выгружен файл вида «T622100007199.dbf», который необходимо отправить по защищенным каналам связи в ТФОМС согласно регламенту.

Ответы идентификации, файлы вида «OUT\_T622100007199», загружаются как обычные ответы идентификации ТФОМС.